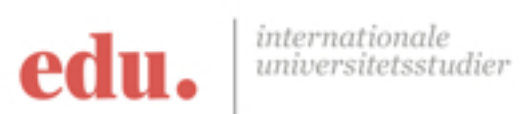

## Vejledning til udfyldelse af online ansøgningsskema

## CSUCI – Hel uddannelse

| Side 1 | Find ansøgningsskema                                                                                                    |
|--------|----------------------------------------------------------------------------------------------------|
|        | https://www2.calstate.edu/apply/international                                                                                                    |
|        | <ul> <li>Klik på "Apply Now"</li> <li>Opret en ansøgning ved at klikke på "Create an Account"</li> </ul>                                                                                                    |
| Side 2 | Create an Account                                                                                                    |
|        | <ul> <li>Udfyld al relevant information</li> <li>Tryk "I agree to these terms"</li> <li>Tryk "Create my Account"</li> </ul>                                                                                                    |
| Side 3 | Complete your Profile                                                                                                    |
|        | <ul> <li>Besvar, hvilket niveau af uddannelse du søger ind på. Søger du ind<br/>på en kandidatuddannelse, skal du som udgangspunkt vælge<br/>"Master's degree or higher"</li> <li>Til "U.S. Citizenship" skal du vælge "Non Resident" medmindre du<br/>er amerikansk statsborger.</li> <li>Er du ikke amerikansk statsborger skal du derefter angive, at du vil<br/>søge om et "F-1" visum".</li> </ul> |
| Side 4 | Select the programs to which you want to apply                                                                                                    |
|        | <ul> <li>Vælg her Cal State Channel Islands ved "Campus"</li> <li>Vælg "Face to Face" i punktet "Delivery Format"</li> <li>Vælg "Main Campus" i punktet "Location"</li> <li>Vælg "Campus" i punktet "Source".</li> <li>Vælg derefter den uddannelse, som du er interesseret i og tryk "I<br/>am done, Review My Selections"</li> </ul>                                                                  |
| Side 5 | Review your program selections                                                                                                    |
|        | <ul> <li>Her vil du kunne se den/de uddannelser, som du har valgt at søge<br/>ind på.</li> <li>Hvis du har valgt det, som du ønskede, trykker du "Continue to my<br/>application"</li> </ul>                                                                                                    |
| Side 6 | My Application                                                                                                    |

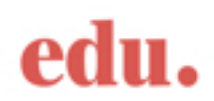

|         | - Du har her mulighed for at klikke dig ind på de forskellige dele af                                                                       |
|---------|----------------------------------------------------------------------------------------------------|
|         | din ansøgning og udfylde den i den rækkefølge, du ønsker.                                                                                   |
|         | - Vi tager dem i en tilfældig rækkefølge nedenfor                                                                                           |
| Side 7  | Personal Information                                                                                                    |
|         |                                                                                                    |
|         | - Skriv under på deres "Release Statement"                                                                                                  |
|         | - Udfyld alle obligatoriske informationer i "Contact Information".                                                                          |
|         | - Udfyld alle obligatoriske informationer i "Citizenship/Residency                                                                          |
| ~ 1 0   | Information".                                                                                                    |
| Side 8  | Biographic Information                                                                                                    |
|         | - Udfyld alle personlige og obligatoriske informationer i "Biographic                                                                       |
|         | Information"                                                                                                    |
|         | _                                                                                                    |
| Side 9  | Contact Information                                                                                                    |
|         | Udfuld allo obligatorisko informationar i "Contact Information"                                                                             |
|         | - Outyle ane obligatoriske informationer i Contact information                                                                              |
| Side    | Citizenshin/Residency Information                                                                                                    |
| 10      | ettizenentp/neotueneg ingermation                                                                                                    |
|         | - I feltet "U.S. Citizenship Status" vælger du "None".                                                                                      |
|         | - Hvis du har dobbelt statsborgskab, skal du svare "Yes" til dette                                                                          |
|         | - Til spørgsmålet "Do you have a U.S. Visa?", skal du svare "No".                                                                           |
|         | - Til punktet "Residency" skal du vælge "None"                                                                                              |
|         | - Til punktet "International Additional Questions" skal du angive                                                                           |
|         | "EDU Danmark" i feltet "First Name/Given Name" og angive                                                                                    |
|         | "Agent" i feltet "Relationship".                                                                                                    |
|         | - Til spørgsmalet "What year did you move to the U.S?" skal du                                                                              |
| Side 11 | angive aret, hvor du ønsker at starte dine studier.                                                                                         |
| Side II |                                                                                                    |
|         | - Svar her på de obligatoriske spørgsmål                                                                                                    |
| Side    | Other Information                                                                                                    |
| 12      |                                                                                                    |
|         | - Til punktet "Household Income and Size Information" skal du                                                                               |
|         | kunne angive din indkomst.                                                                                                    |
|         | - Til spørgsmålet "Total size of your household" skal du svare 1,                                                                           |
|         | medmindre du har børn eller registreret partner.                                                                                            |
|         | - Til punktet "Gross Income" skal du angive din totale årlige                                                                               |
|         | indkomst før skat omregnet til USD.                                                                                                    |
|         | - Til punkitet "Untaxed income and benefits" skal du angive det                                                                             |
|         | endelige beløb plus eventuelle yderligere indkomst. Hvis ikke du                                                                            |
|         | modtager andre ydelser, kan du skrive det samme beløb igen<br>Til numbtet "Hour did von been ebent ne?" akel du grene "Other" og i          |
|         | - III pulikiet now ulu you liear about us? skal du svare Other og 1<br>fritelest-feltet elegine "EDU Denmerk" Dette en vietigt for et vi me |
|         | hiælne og veilede dig igennem processen                                                                                                    |
| Side    | Credentials                                                                                                    |
| 13      |                                                                                                    |
| -0      | - Hvis du f.eks. planlægger at søge om kvalifikationer såsom lærer                                                                          |
|         | el.lign, skal du angive det her.                                                                                                    |

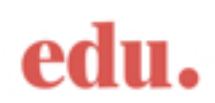

| Side    | Academic History                                                                             |
|---------|----------------------------------------------------------------------------------------------|
| 14      |                                                                                              |
| Side    | Colleges Attended                                                                            |
| 15      |                                                                                              |
|         | - Angiv her, hvis du har gennemført universitetsuddannelse tidligere                         |
|         | og detaljerne herfor                                                                         |
| ~ 1     | -                                                                                            |
| Side    | Transcript Entry                                                                             |
| 16      | Danna kan du hlat anninga ayan                                                               |
| Side 17 | - Denne kan du blot springe over                                                             |
| Side 17 | GFA Entries                                                                                  |
|         | - Denne kan du blot springe over                                                             |
| Side    | Standardized Tests                                                                           |
| 18      |                                                                                              |
| -       | - Angiv her, hvilke tests du har taget eller planlægger at tage                              |
|         | - Sprogtests er obligatoriske, så disse bør du angive (enten IELTS                           |
|         | eller TOEFL)                                                                                 |
|         | - Nogle uddannelser kræver tests såsom GMAT eller GRE. Hvis din                              |
|         | uddannelse kræver det, så angiv her dit resultat eller hvornår du                            |
|         | planlægger at tage den.                                                                      |
| Side    | Supporting Documents                                                                         |
| 19      |                                                                                              |
| Side    | Experiences                                                                                  |
| 20      |                                                                                              |
|         | - Hvis du har relevant erfaring, som du ønsker taget i betragtning i                         |
|         | Iornoid til din uddannelse, pør du liste det ner                                             |
|         | - HVIS IKKE UU ØIISKEI AT UPIOAUE HOGET, SKAI UU HYKKE I AIII HOT<br>adding anv experiences" |
| Side    | Achievements                                                                                 |
| 21      |                                                                                              |
|         | - Hvis du har opnået nogle titler el.lign, som du ønsker taget i                             |
|         | betragtning i forhold til din uddannelse, bør du liste det her                               |
|         | - Hvis ikke du ønsker at uploade noget, skal du trykke "I am not                             |
|         | adding any achievements"                                                                     |
| Side    | Documents                                                                                    |
| 22      |                                                                                              |
|         | - Nogle uddannelser kræver specifikke dokumenter. Hvis du søger                              |
|         | ind på en af disse, kan du uploade det her. Og hvis ikke du søger                            |
|         | ind på en uddannelse, der Kræver noget af det listede, kan du blot                           |
| Side    | Statement of Purnose                                                                         |
| 22      | Statement of 1 al pose                                                                       |
| -0      | - Her skriver du en kort motiveret ansøgning (på engelsk) på 200-                            |
|         | 300 ord, hvori du forklarer, hvad dine mål med studieopholdet er.                            |
| Side    | Submit Application                                                                           |
| 24      |                                                                                              |
|         | - Når alle punkter er udfyldt (dette kan du se under "My                                     |
|         | Application"), kan du trykke "Submit Application" i toppen af siden                          |

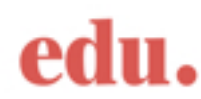

| og indsende din ansøgning |  |
|---------------------------|--|
|                           |  |

Derefter skal du huske at sende os alle dine supplerende dokumenter, så vi kan se disse igennem og sende dem afsted til SJSU.

OBS! Husk at alle dokumenter skal vedlægges på engelsk, så universitetet kan læse dem. Udover det, skal de fleste dokumenter vedlægges i original format eller som verificeret kopi (med stempel og underskrift, se nærmere forklaring i vores EDUpedia) af en officiel enhed, som f.eks. din danske uddannelsesinstitution.

Vi sender dine originale dokumenter retur ligeså snart din ansøgning er sendt afsted til universitetet.

Ansøgningen sendes til:

EDU Nikolaj Plads 26, 2. sal 1067 København K

Ved spørgsmål er du altid velkommen til at du kontakte os på vejledning@edudanmark.dk